# OpenCampus

## Dokumentation der Online-Anrechnung für Fachvertretende

| Inhaltsverzeichnis             |   |
|--------------------------------|---|
| ALLGEMEINE ÜBERSICHT           | 2 |
| BEARBEITEN                     | 4 |
| BENACHRICHTIGUNGEN ÜBER E-MAIL | 5 |

## Allgemeine Übersicht

Wenn Sie sich am Online-Anrechnungsportal angemeldet haben, kommen sie zur Ansicht

#### "Antragsliste für Fachvertretende".

Von hier aus können Sie Anrechnungsanträge bearbeiten. Der Filter ist standardmäßig so eingestellt, dass Ihnen nur die neu eingereichten Anträge angezeigt werden, in denen Sie tätig werden müssen. Über die Filterfunktion können Sie jedoch beliebig in den bereits von Ihnen bearbeiteten Anträgen recherchieren.

Mit einem Anrechnungsantrag kann die Anrechnung auf ausschließlich ein einziges Modul des Studiengangs beantragt werden.

Vorgänge, die bereits in einer White-List des Studiengangs eingetragen wurden, werden vom System direkt zur abschließenden Verbuchung weitergeleitet, ohne dass sie erneut von Ihnen geprüft werden müssen.

Anträge, die Ihnen zur Bearbeitung vorliegen, wurden bereits einer formalen Prüfung durch das Prüfungsamt (evtl. andere zuständige Verwaltungsstelle) unterzogen. D.h. die Angaben wurden mit den als pdf-Datei beigefügten Dokumenten verglichen und die Noten umgerechnet bzw. an die KU-Notenskala angepasst.

Das Prüfungsamt wählte Sie als zuständige Fachvertretende aus. Sollten dem Antrag Informationen fehlen, die Sie für ihre fachliche Beurteilung benötigen, ist dies dem Prüfungsamt über das Online-Anrechnungsportal zu kommunizieren.

Das Ergebnis Ihrer Prüfung wird ausschließlich intern an den zuständigen Prüfungsausschuss bzw. die Prüfungskommission kommuniziert. In der abschließenden Mitteilung an die Antragstellenden wird lediglich die Entscheidung des Prüfungsausschusses bzw. der Prüfungskommission übermittelt.

- 1. Filtermöglichkeit nach [Nachname/Vorname]
- 2. Filtermöglichkeit nach [Status]
- 3. Filtermöglichkeit nach [Art der Anrechnung]
- 4. Filtermöglichkeit nach [Referenz Nummer]
- 5. Filtermöglichkeit nach [Studiengang]
- 6. Filter aktivieren
- 7. Filter zurücksetzen
- 8. Anrechnungsantrag [Bearbeiten]

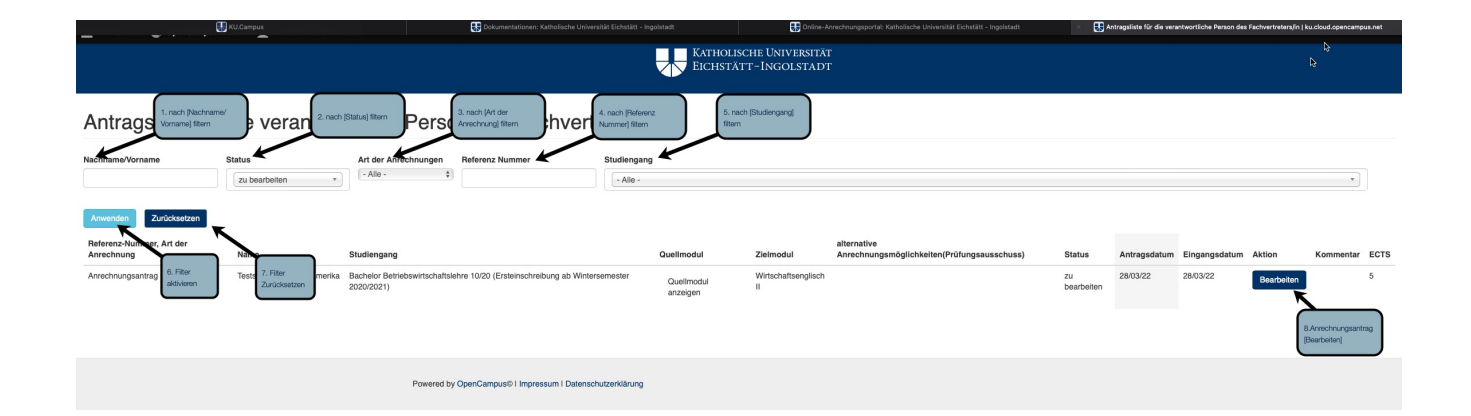

## Bearbeiten

- 1. [Informationen zum Quellmodul]
- 2. [Informationen zum Zielmodul]
- 3. [Bewertung durch Prüfungsamt]
- 4. Fachvertretenden-Beurteilung für Modulgenehmigung]
- 5. Platz für interne Informationen
- 6. Entscheidung an den Prüfungsausschuss senden
- 7. Zwischenspeichern
- 8. Informationen löschen

| 🛃 ки.с                                                                                                    | ampus                                       |                      | Ratholische Universität Eichstätt - Ingolstadt | 🛃 Onlin                                         |
|----------------------------------------------------------------------------------------------------|---------------------------------------------|----------------------|------------------------------------------------|-------------------------------------------------|
| 🚍 Verwalten 🛛 OpenCampus Menu 👤 Michae                                                                                                    | el Niedermeier                              |                      |                                                |                                                 |
|                                                                                                    |                                             |                      |                                                | KATHOLISCHE UNIVERSITÄT<br>EICHSTÄTT-INGOLSTADT |
| Anrechnungsantrag Ext                                                                                                    | ern: 14323                                  |                      |                                                |                                                 |
| Ansicht Bearbeiten Anzeige verwalten PD                                                                                                    | F                                           |                      |                                                |                                                 |
| Nachname: Teststudent<br>Vorname: 82Lateinamerika<br>E-Mail: SLS5318@ku.de<br>Matrikelnumme: 559149<br>Studiengang: Bachelor Betriebswirtschaftslehre 10/20 (Ers                                                                                                    | teinschreibung ab Wintersemester 2020/2021) |                      |                                                |                                                 |
| Anrechnungsantrag                                                                                                    |                                             |                      |                                                |                                                 |
| Informationen zum Quellmodul                                                                                                    |                                             |                      |                                                |                                                 |
| Typ:<br>VHB, bzw. weitere virtuelle Hochschulangebote<br>Institut:<br>VHB<br>Kurs (Titel und Nummer):<br>Wirtschaftsenglisch II, VS_356423<br>Note:<br>2,0<br>ECTS der andere Leistungspunkte:<br>3<br>Leistungsnachweis anfügen:<br>≩ datenschutz.pdf<br>Zeitraum der Leistungserbringung :<br>November 2021 bis Dezember 2021 | 1. [informationen zu                        | um Quellmodul]       |                                                |                                                 |
| Informationen zum Zielmodul                                                                                                    |                                             |                      |                                                |                                                 |
| Modul:<br>Wirtschaftsenglisch II<br>Modulnummer:<br>82-021-WSprachen02-H-0507<br>ECTS:<br>5.00                                                                                                    | 2. [Informationen zum                       | a Zielmodul]         |                                                |                                                 |
| Kommentar zu Ihrem Antrag                                                                                                    |                                             |                      |                                                |                                                 |
|                                                                                                    |                                             |                      |                                                |                                                 |
| Bewertung durch Prüfungsamt                                                                                                    |                                             | _                    |                                                |                                                 |
| Relevant für Semesteranpassung:<br>Relevant für Semesteranpassung<br>Note:<br>2.3                                                                                                    | 3. [Bewertung durch Prü                     | üfungsamt]           |                                                |                                                 |
| Fachliche Prüfung: Niedermeier, Michael                                                                                                    | 4. [Fachvertretenden-Be                     | eurteilung           |                                                |                                                 |
| Bewertung der fachlichen Prüfung                                                                                                    |                                             |                      |                                                |                                                 |
| Fachvertretenden-Beurteilung für Modulgenehmigung *<br>- Keine -                                                                                                    | 5. Platz für interne Inform                 | mationen             |                                                |                                                 |
| Kommentar zur Bewertung der fachlichen Prüfung                                                                                                    |                                             |                      |                                                |                                                 |
|                                                                                                    |                                             |                      |                                                |                                                 |
|                                                                                                    | 6. Entscheidung an den                      |                      |                                                |                                                 |
| Rewartung durch Prijfungesussehuss                                                                                                    | Prüfungsausschuss 7                         | 7. Zwischenspeichern | 8. Informationen<br>löschen                    |                                                 |
| bewertung durch Prurungsausschuss                                                                                                    |                                             |                      |                                                |                                                 |
|                                                                                                    |                                             |                      |                                                |                                                 |

#### ✓ - Keine -

4.1

Anrechenbar. Kein wesentlicher Unterschied hinsichtlich der erworbenen Kompetenzen (Lernergebnisse) festgestellt Nicht anrechenbar. Ein wesentlicher Unterschied hinsichtlich der erworbenen Kompetenzen (Lernergebnisse) festgestellt Alternativer Modulvorschlag

Wenn Sie keine wesentlichen Unterschiede in den anzurechnenden Kompetenzen feststellen können, wählen Sie die Option [Anrechenbar] und senden den Antrag mit Klicken auf den Button [Fachlich geprüft - Senden an Prüfungsausschuss] weiter. Weitere Informationen sind in der Regel nicht notwendig. Das Feld [Kommentar zur Bewertung der fachlichen Prüfung] kann aber gerne für ergänzende Informationen genutzt werden. Diese bleiben intern und werden nicht an die Studierenden kommuniziert.

Wenn Sie wesentliche Unterschiede in den anzurechnenden Kompetenzen feststellen und keine Empfehlung für eine Anrechnung geben wollen, wählen Sie die Option [Nicht anrechenbar] und senden den Antrag mit Klicken auf den Button [Fachlich geprüft - Senden an Prüfungsausschuss] weiter. Sie müssen zusätzlich eine Begründung der Ablehnung in das angezeigte Feld eintragen.

Sollten Sie die Anrechnung auf das beantragte Modul nicht empfehlen, dagegen aber die Anrechnung auf ein anderes Modul des Studiengangs, können Sie die Option [Alternativer Vorschlag] wählen. In diesem Fall ist ebenfalls die Begründung der Ablehnung in das gesondert angezeigte Feld einzutragen. Gleichzeitig wählen Sie aus der Ihnen angezeigten Liste der Anrechnungsmöglichkeiten innerhalb des Studiengangs (z.B. Wahlbereich) ein passendes Modul aus. Klicken Sie anschließend auf den Button [Fachlich geprüft - Senden an Prüfungsausschuss], um den Vorgang weiterzuleiten.

### Benachrichtigungen über E-Mail

Sobald Ihnen als Fachvertretende ein Antrag über OpenCampus (<u>noreply@opencampus.net</u>) zur Bearbeitung übermittelt wird, werden Sie per KU-Mail informiert. Bitte melden Sie sich zuerst am Online-Anrechnungsportal der Katholischen Universität Eichstätt-Ingolstadt an (siehe Link in Ihrer Mail) um diesen Antrag zu bearbeiten.

Diese Entscheidungen bedürfen keiner Unterschrift.